## Microsoft PowerPointを使った発表動画作成 マニュアルについて

一般社団法人 エレクトロニクス実装学会

2022年1月第1版

## 作成手順

(1) PowerPoint2016 で録画・録音行う場合(ワイプ有/無)

PowerPoint の「スライドショーを記録する」機能を使用して録画・録音手順

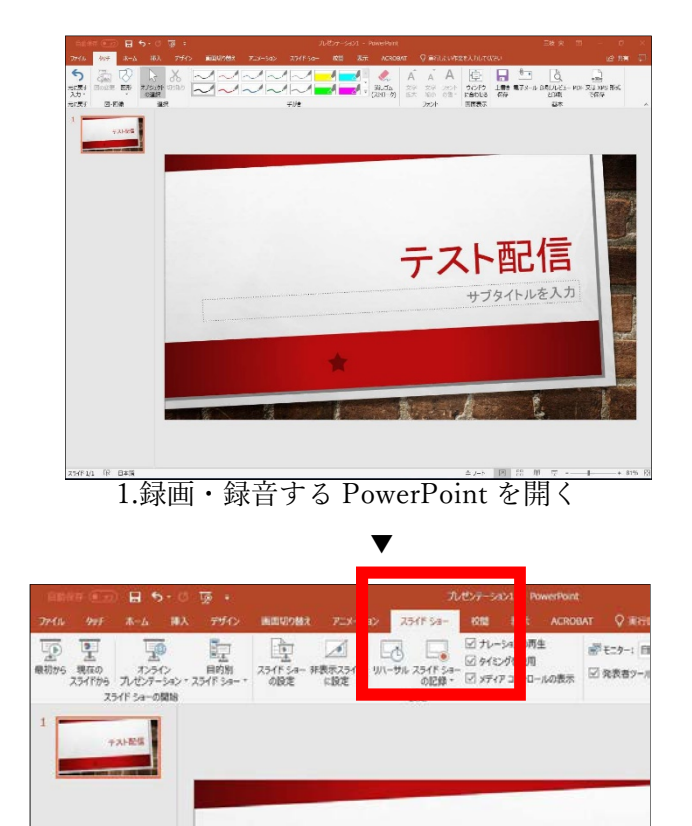

2.スライドショーの記録をクリック

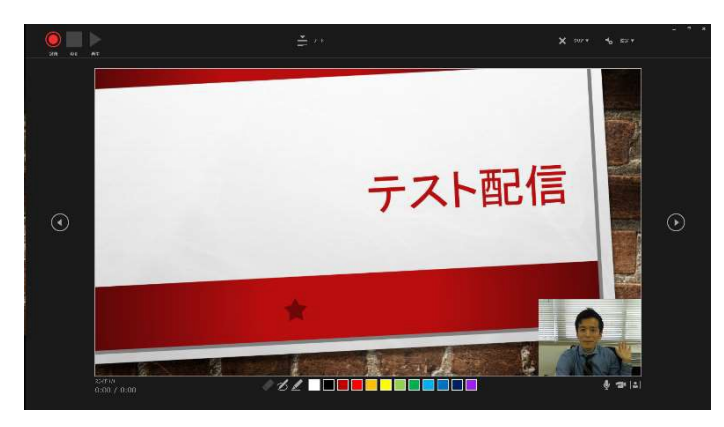

3.カメラもON 状態であ れば、画面となる

▼

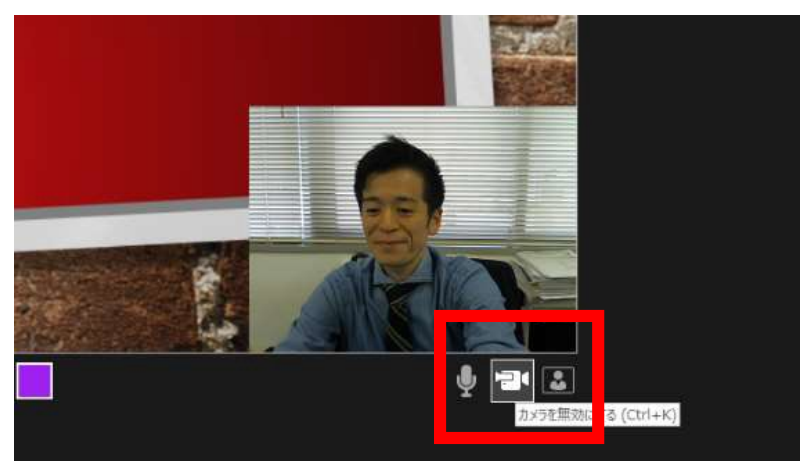

4.カメラもOFF にする場合は、カメラボタンをクリックでOFF に切り替え

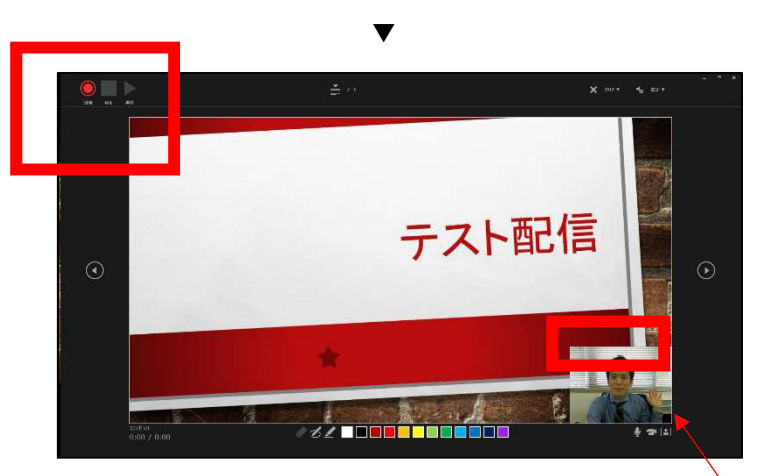

5.録画・録音は左上の「記録ボタン」より開始 ※注意:カメラを ON にした場合は、ワイプで資料の一部が 見えづらくなる可能性あり

PowerPoint で記載したノートはこのボタンで確認可能

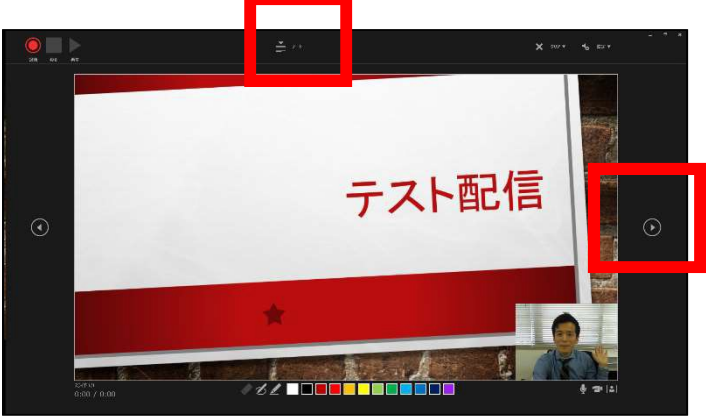

6.ページ送りする場合は右ボタン

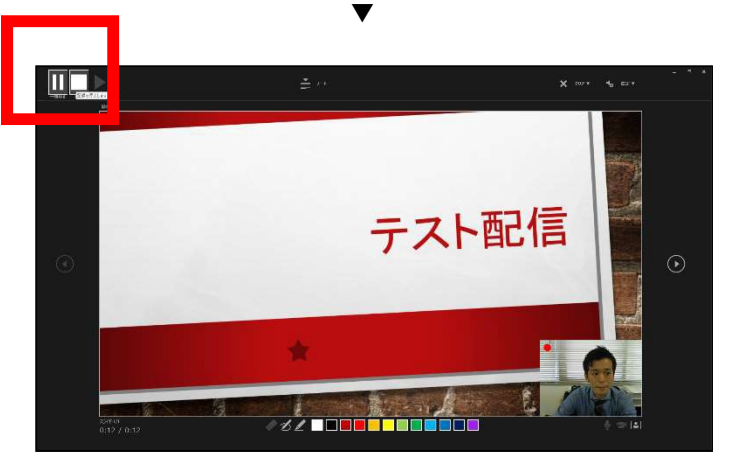

7.発表が終了したら左上ボタンで録画・録音停止

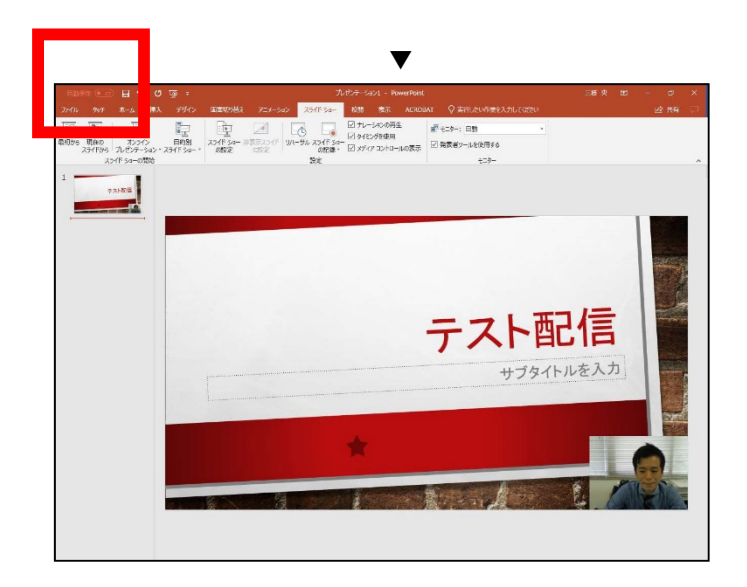

8.PowerPoint 編集画面に戻る

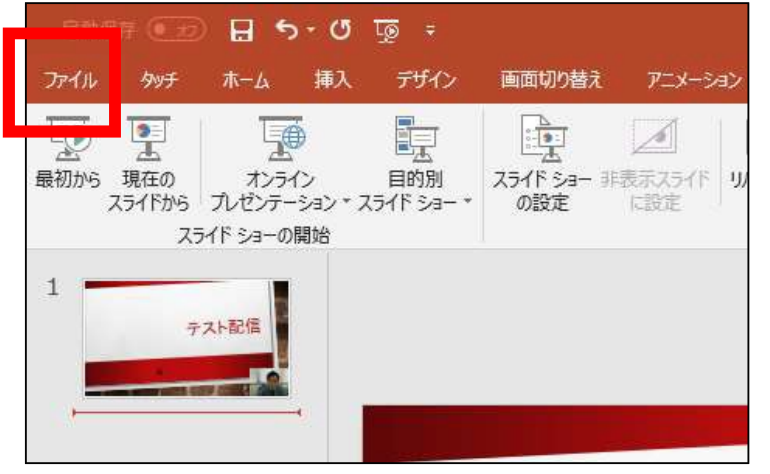

9.上記 【ファイル】→【名前を付けて保存】をクリック

|                                                                                                    |                                                                                                    | The structure and a present prior        | 5e m 1                                        |        |              |
|----------------------------------------------------------------------------------------------------|----------------------------------------------------------------------------------------------------|------------------------------------------|-----------------------------------------------|--------|--------------|
| e                                                                                                    |                                                                                                    |                                          | 28.8.1                                        |        |              |
|                                                                                                    | 名前を付けて保存                                                                                              |                                          |                                               |        |              |
|                                                                                                    | (2) 名前を付けて保存                                                                                          |                                          |                                               | ×      |              |
| 11-12<br>                                                                                                    | ← → * ↑ ↓ PC > OS(C) > 1-9- > h_saiguse > 99>                                                         | D-F                                      | <ul> <li>&lt; 6</li> <li>9320-K0%≡</li> </ul> | P      |              |
| EX                                                                                                    | 型理 ▼ 新しいフォルダー                                                                                         | Wat Dire intert                          | 1027                                          | H * 0  |              |
| 上書き保存                                                                                                    | Windows                                                                                               | 2.8 DP 12.9                              | 213                                           |        |              |
| 名称を付けて保存                                                                                                    | Windows.old                                                                                           | KINKITE - XI SHEDING                     | a.U/Ia                                        |        |              |
| Adobe PDF として<br>保存                                                                                            | a_takasaka                                                                                            |                                          |                                               |        |              |
| mai                                                                                                    | Default                                                                                               |                                          |                                               |        |              |
| ***                                                                                                    | DefaultAngrated<br>DefaultA_PowerPointプレゼンテージョン (*.pptx)                                              |                                          |                                               |        |              |
|                                                                                                    | PowerPoint 97-2003 プレゼンテーション (*.pptin)<br>h_komut PowerPoint 97-2003 プレゼンテーション (*.ppt)<br>DDF (*.ort) |                                          |                                               |        |              |
| 7940-F                                                                                                    | h_sergus XP5 文音(*.sps)<br>                                                                            |                                          |                                               |        |              |
| WUS                                                                                                    | PowerPoint マクロ有効テンプレート (*.potm)<br>PowerPoint 97-2003 テンプレート (*.pot)                                  |                                          |                                               |        |              |
| 77/1228                                                                                                    | appletReserver 7/10/ittr7/6//appr)                                                                    |                                          |                                               | ┓      |              |
| 74-55-0                                                                                                    | Google PowerPoint 97-2003 751 (F.) 9- (*.pps)<br>PowerPoint 7F12 (*.ppam)                             |                                          |                                               |        |              |
| -                                                                                                    | Microse PowerPoint 97-2003 アドイン (*.ppa)<br>PowerPoint XML プレゼンテージョン (*.xml)                           |                                          |                                               |        |              |
| X7582                                                                                                    | Tracing Windows Media 经方代(*wmw)<br>Dat 2012年2月1日日日日日日日日日日日日日日日日日日日日日日日日日日日日日日日日日日                     |                                          |                                               |        |              |
|                                                                                                    | FPL X9, IPEG ファイル交換形式 (*, jpg)<br>1945 PNG ボークブルネットワーク グラフ(ックス形式 (*, png)                             |                                          |                                               |        |              |
|                                                                                                    | ● ダウンローデバイスに依存しないビットマップ ("Jomp)                                                                       |                                          |                                               |        |              |
|                                                                                                    | ■ デスクト・Windows メタフアイル (*.emf)<br>■ デスクト・ 加速 Windows メタフアイル (*.emf)<br>コントタン (1) (*.emf)               |                                          |                                               |        |              |
|                                                                                                    | 2018<br>PowerPoint 画像化プレゼンテーション (*.pptx)<br>完全 Open XML ブレゼンテーション (*.pptx)                            |                                          |                                               |        |              |
|                                                                                                    |                                                                                                    |                                          |                                               |        |              |
|                                                                                                    | 1118 EN A 97-97                                                                                       | 0.830 971-16 F31-8218                    | 件名: 件名の推定                                     |        |              |
|                                                                                                    |                                                                                                    |                                          |                                               | 4-04-0 | $\backslash$ |
|                                                                                                    | ▲ フォルダ−の非表示                                                                                           | NUTVIINACOL DUNIE - Annuns - GUINGEN - G | 7-M(L) ・ 第倍(5)                                | 44261  | $\backslash$ |
|                                                                                                    |                                                                                                    | ガイドライン修正依頼2018.3.14                      | *                                             |        | $\backslash$ |
|                                                                                                    |                                                                                                    |                                          |                                               |        | $\backslash$ |
|                                                                                                    | 10 【ファイルの話                                                                                            | 術 よ                                      |                                               |        | $\backslash$ |
| /                                                                                                    | 10. 【ノナイルの裡                                                                                           | 枳』で                                      |                                               |        | $\backslash$ |
|                                                                                                    |                                                                                                    |                                          |                                               |        | $\backslash$ |
|                                                                                                    | 【MPEG-4】を選掛                                                                                           | <b>マレてファイル</b> ?                         | を保存する                                         |        | $\backslash$ |
|                                                                                                    |                                                                                                    |                                          |                                               |        | $\backslash$ |
|                                                                                                    |                                                                                                    |                                          |                                               |        | /            |
| PowerPoint 97-2003                                                                                             | 2 Y24 L 7 R - ( 1 bbs)                                                                                |                                          |                                               |        |              |
| PowerPoint PF47                                                                                                | (".opam)                                                                                              |                                          |                                               |        |              |
| DesuarDesint OF, WELL                                                                                          | The strength                                                                                          |                                          |                                               |        |              |
| FOWERFORMER PT*2000                                                                                            | A TUENT ARRAY                                                                                         |                                          |                                               |        |              |
| PowerPoint XML 7                                                                                               | レゼンデーション (".xml) ―                                                                                    |                                          |                                               |        |              |
| MREG-4 2 74 (Long                                                                                              | 5-0                                                                                                   |                                          |                                               |        |              |
| All and a second second second second second second second second second second second second second second se | College and the second second                                                                         |                                          |                                               |        |              |
| windows weeka C7                                                                                               | A CARACTAR                                                                                            |                                          |                                               |        |              |
| GIF 9574997交換                                                                                                  | 形式(".gif)                                                                                             |                                          |                                               |        |              |
| IDEC THE HOUSE IS I                                                                                            | de rectange                                                                                           |                                          |                                               |        |              |

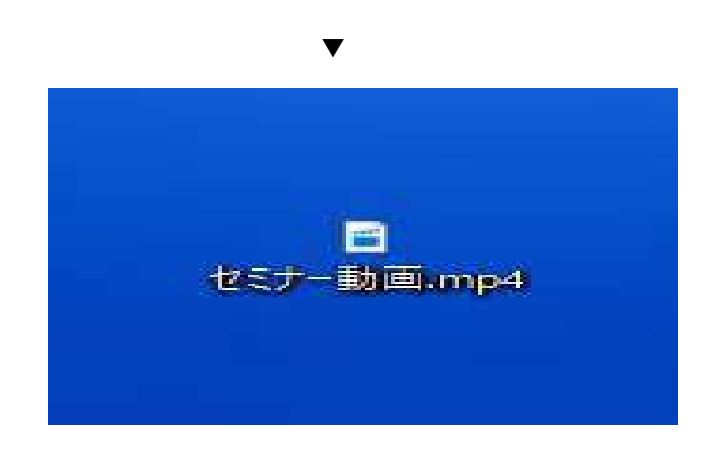

11.保存した●●●.mp4 の動画ファイルを事務局へ渡すデータを作成 する

ファイルは大容量になります。メール添付では送信できません。 ※参考:マイクロソフト PowerPoint のスライドショーの記録方法マニュアル

https://goo.gl/BfvpJH

注意点

・機器などを利用する場合、1920x1080:1080p(30fps) を上限で録画願います。

・音声はノート PC などのマイクを使用すると音声が割れる場合がございます。

マイクスタンドや手持ちのマイクをご利用することを推奨します。

本件に関する問い合わせ

一般社団法人 エレクトロニクス実装学会

大会事務局 taikai36@jiep.or.jp